## Adding ABC, 123 Priority System to MS Outlook

Within the calendar view, right click the control bar at the top of the Task Pad and select *Customize Current View* 

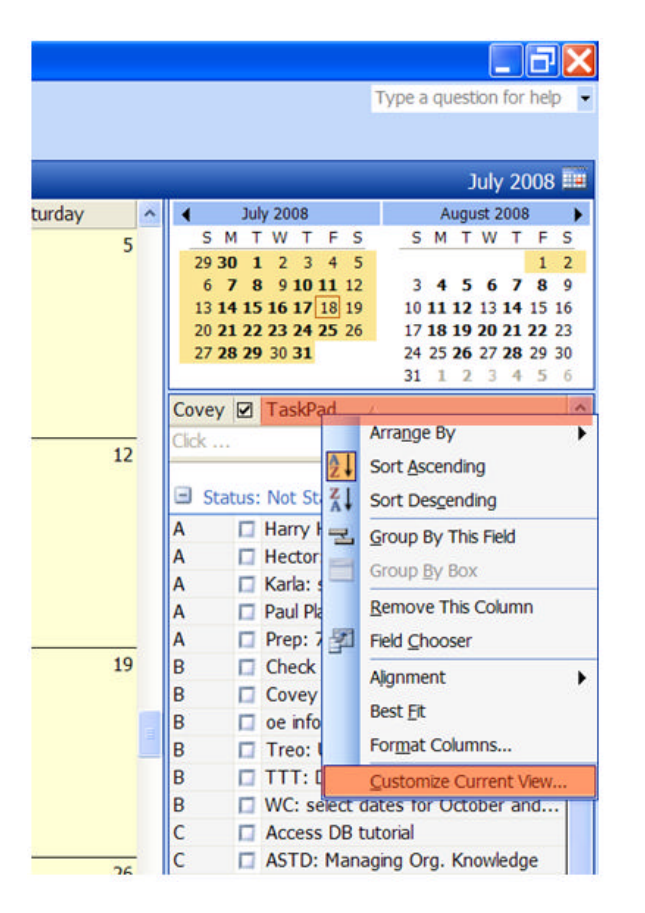

Select Fields, New Field and enter the name, Covey, for the new field. Click OK.

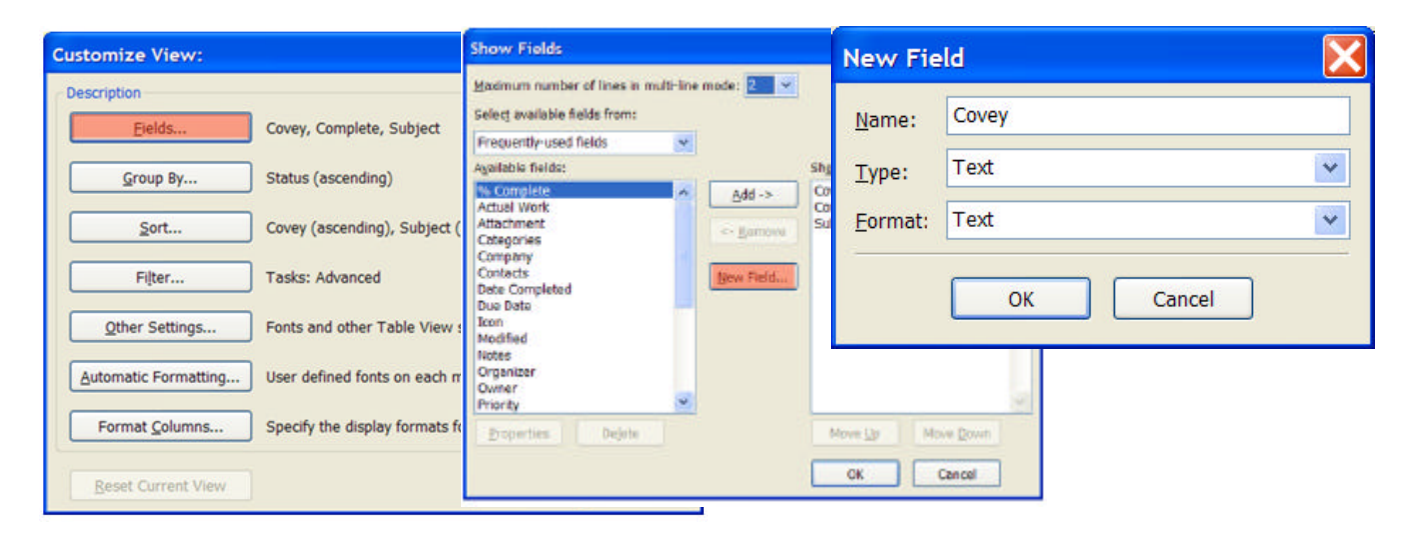

Click the *Move Up* button to move "*Covey*" to the top of the list. Click OK.

| Show Fields                                                    |                                                | X                                                    |
|----------------------------------------------------------------|------------------------------------------------|------------------------------------------------------|
| Maximum number of lines in mu<br>Select available fields from: | ulti-line mode: 2 💌                            |                                                      |
| User-defined fields in folder                                  | *                                              |                                                      |
| Available fields:                                              |                                                | Show these fields in this order:                     |
|                                                                | Add -><br><- <u>Remove</u><br><u>New Field</u> | Complete<br>Subject<br>Covey                         |
| Properties Delete                                              |                                                | Move Up         Move Down           OK         Close |

Click *Group by...* and then click the drop down arrow under "Group items by" and select *Status.* Click OK.

| Customize View:                                                  | Group By                                                                                                    |
|------------------------------------------------------------------|----------------------------------------------------------------------------------------------------|
| Description<br>Eields Covey, Complete, Subject                   | Automatically group according to arrangement     OK       Group items by     Cancel                                   |
| Group By Status (ascending)                                      | Show field in view Descending Clear All                                                                               |
| Sort Covey (ascending), Subject (ascending)                      | (none)  Ascending Show field in view Descending                                                                       |
| Filter Tasks: Advanced                                           | Then by (none)   Ascending                                                                                            |
| Automatic Formatting User defined fonts on each message          | Show field in view Descending                                                                                         |
| Format <u>Columns</u> Specify the display formats for each field | (none)   Show field in view  Descending                                                                               |
| Reset Current View OK Cancel                                     | Select available fields from:         Expand/collapse defaults:           Frequently-used fields         All expanded |

Click Sort.... Click the drop down arrow under "Select Available Fields from:" and select User-defined fields in folder. Click the drop down arrow under "Sort items by" and select Covey. Click the radio button for ascending. Click the drop down arrow under "Select Available Fields from:" and select Frequently-used fields. Click the drop down arrow under "Then by" and select Subject. Click the radio button for ascending.

| Customize View:        |                                            |
|------------------------|--------------------------------------------|
| Description            |                                            |
| Eields                 | Covey, Complete, Subject                   |
| <u>G</u> roup By       | Status (ascending)                         |
| <u>S</u> ort           | Covey (ascending), Subject (ascending)     |
| Filter                 | Tasks: Advanced                            |
| Other Settings         | Fonts and other Table View settings        |
| Automatic Formatting   | User defined fonts on each message         |
| Format <u>C</u> olumns | Specify the display formats for each field |
| Reset Current View     | OK Cancel                                  |

OK Cancel

| Sort items by<br>Covey                                      | Ascending     Descending | OK<br>Cancel     | Sort items by<br>Covey                                | Ascending     Opescending |
|-------------------------------------------------------------|--------------------------|------------------|-------------------------------------------------------|---------------------------|
| Then by<br>Subject                                          | Ascending     Descending | <u>Clear All</u> | Then by<br>Subject                                    | Ascending     Descending  |
| Then <u>by</u><br>(none)                                    | Ascending     Descending |                  | Then <u>by</u><br>(none)                              | Ascending                 |
| Then by<br>(none)                                           | Ascending     Descending |                  | Then by<br>(none)                                     | Ascending     Descending  |
| Select available fields from<br>User-defined fields in fold | n:<br>Ier 💌              |                  | Sglect available fields fro<br>Frequently-used fields | om:                       |

To use your new task list, return to your calendar view and create a few tasks with start and end dates (Ctrl + Shift + K to open the Task Dialog Box). After your tasks have been created, click in your new *Covey* column adjacent to each task and assign a category value

- **A** = High importance (really need to complete today)
- **B** = Medium importance (would be nice to complete today)
- **C** = Low importance (can be completed in the future)

After you've assigned a category to each task, assign a sequence number (1, 2, 3....) in the same field.

You may add an additional letter (e.g. A1*a*, A1*b*, etc.) for tasks added later in the day which must be inserted into the middle of the priority ranking. Your list will automatically re-sort by priority.

| Α | Harry Hilty: 7 Habits quotes and  |
|---|-----------------------------------|
| А | Hector: The 7 Habits of Highly Ef |
| Α | Karla: spoke with Richard Deeb r  |
| А | Paul Plamondon: Training Transf   |
| А | Prep: 7 Habits for next week      |
| В | Check postings                    |
| В | Covey Focus Development           |
| В | oe info on PC website             |
| В | Treo: Update for next 4 weeks     |
| В | TTT: Draft intro to focus groups  |
| В | WC: select dates for October an   |
| С | Access DB tutorial                |
| С | ASTD: Managing Org. Knowledge     |
| С | Dreamweaver: orphaned files       |
| С | floorplans for rooms              |
| С | Generate Podcast topic lists      |
| С | MS Office tutorials: record       |
| С | National Showcase: sign up        |
| С | Robin: Learning Zone instructions |

A1 🔲 Harry Hilty: 7 Habits quotes and Ou... A2 🔲 Karla: spoke with Richard Deeb re: f... A3 🔲 Hector: The 7 Habits of Highly Effe... A4 🔲 Paul Plamondon: Training Transfer ... A5 🔲 Prep: 7 Habits for next week B1 🔲 Treo: Update for next 4 weeks B2 🔲 oe info on PC website B3 🔲 Check postings B4 🔲 TTT: Draft intro to focus groups to... B5 Covey Focus Development B6 🔲 WC: select dates for October and ... C1 C1 Robin: Learning Zone instructions C1a 🔲 ASTD: Managing Org. Knowledge C2 🔲 National Showcase: sign up C3 🔲 Access DB tutorial C4 🔲 Dreamweaver: orphaned files C5 🔲 floorplans for rooms

C6 Generate Podcast topic lists C7 MS Office tutorials: record

| Calenda                                                | ar       |            |                                  |                      |                  |               | July 14 - July 18                                                                                                    |
|--------------------------------------------------------|----------|------------|----------------------------------|----------------------|------------------|---------------|----------------------------------------------------------------------------------------------------|
| 6 ***<br>7 **                                          | Mander   | r, 341 14  | Tuendwy, Jul 15                  | Wednesday, ki 36     | Thursday, Jul 17 | Friday, 3d 18 | A         4         Jary 2000         August 2000           5         M         T         W         T         P.           20         30         1         2         4         5         L         1           10         10         1         2         4         5         L         1           13         14         15         10         11         12         4         5         L         1           13         15         16         17         10         11         12         13         15         12         13         15         12         12         13         15         12         13         15         12         13         15         12         13         15         12         13         15         12         13         15         12         14         15         14         15         14         15         14         15         14         15         14         15         14         14         15         14         15         14         15         15         15         15         15         15         15         15         15         15         15                                                                                                    |
| 8 <sup>00</sup><br>9 <sup>00</sup><br>10 <sup>00</sup> | OE Staff | Stacy 1 on |                                  | 단 Stacy Team Meeting |                  |               | Covey @ TaskPad                                                                                                    |
| 11 <sup>00</sup><br>12 <sup>pm</sup>                   |          |            | 2 Toastmasters -<br>Table Topics |                      |                  |               | A2         Karls: spoke with Richard De           A3         Hector: The 7 Habits of Hig           A4         Paul Permondent Training Training           A5         Prep: 7 Habits for next 4 we           B1         Trace: Update for next 4 we           B2         per trib and EV webste                                                                                                    |
| 2 <sup>00</sup><br>3 <sup>00</sup>                     |          |            |                                  |                      |                  |               | G Creck postings     G Creck postings     G Creck postings     G Creck postings     G Creck postings     G Creck postings     G Creck postings     G Creck posting     C Creck posting     C Creck postin |
| 4 <sup>00</sup><br>5 <sup>00</sup>                     |          |            |                                  |                      |                  |               | CLa CLa ASTD: Managing Org. Knowl<br>C2 National Showcawa: sign up<br>C3 Access DB tutonal                                                                                                    |
| 6 <sup>00</sup>                                        |          |            |                                  |                      |                  |               | C4 Dreamwaver: orphaned hirs<br>C5 Roorplans for rooms<br>C6 Generate Policiat topic lists<br>C7 Missian Policiat topic lists                                                                                                    |
| 8.00                                                   |          |            |                                  |                      |                  |               | Status: In Progress (14 tams)                                                                                                    |
| 9.00                                                   |          |            |                                  |                      |                  |               | Design: City of LA online trail     Design: Chine trailing topic                                                                                                    |
| 10 <sup>-0</sup>                                       |          |            |                                  |                      |                  |               | Design: Train-the-Trainer ce     Design: Train-the-Trainer ce     Develop: Focus for Supervi                                                                                                    |

**Bonus**: Your task list can be filtered to show only current tasks (i.e. exclude tasks with a future start date or no start date). This will allow you to maintain a master list of tasks with no start date under the Tasks section of Outlook but only show those tasks with a start date on your Task Pad next to your Calendar. Excluding tasks with a future start date can make it easier to focus only on the tasks that currently need attention when looking at your daily to-do list.

To reiterate: With this filter, tasks containing no start date or a future start date will appear in the *Tasks* section of Outlook but will not appear on the *Task Pad* viewable in the *Calendar* section of Outlook.

Select the *Filter* button. Select the *Advanced*. Select the drop down arrow next to *Field*. Select *Date/Time Fields*. Select *Start Date*.

| ustomize View:         | $\mathbf{X}$                               | Filter                               |
|------------------------|--------------------------------------------|--------------------------------------|
| Description            |                                            | Tasks More Choice                    |
| Eields                 | Covey, Complete, Subject                   | Find items that ma                   |
| <u>G</u> roup By       | Status (ascending)                         |                                      |
| <u>S</u> ort           | Covey (ascending), Subject (ascending)     |                                      |
| Filter                 | Tasks: Advanced                            | Define more criteria                 |
| Other Settings         | Fonts and other Table View settings        | Field Frequently-use                 |
| Automatic Formatting   | User defined fonts on each message         | Info/Status field                    |
| Format <u>C</u> olumns | Specify the display formats for each field | All Document f<br>All Mail fields    |
| Reset Current View     | OK Cancel                                  | All Post fields<br>All Contact field |
|                        |                                            | All Appointmen<br>All Task fields    |
|                        |                                            | All Journal fields                   |

X s Advanced SQL tch these on or bef Remove d fields . is Add to List Created elds Date Completed Due Date Modified Clear All Reminder Time S t fields Start Date User-defined fields in folder Forms... 31 30

Finally, select the drop down arrow under "Condition" and select *on or before*. Click in the field under "Value" and type *today*. Click *Add to List*. Click OK.

| ilter                |                    |                      |
|----------------------|--------------------|----------------------|
| Tasks   More Choice  | S Advanced SQL     |                      |
| Find items that mat  | tch these          |                      |
| Start Date           | on or before today |                      |
|                      |                    |                      |
|                      |                    |                      |
|                      |                    |                      |
|                      |                    | <u>R</u> emove       |
| Define more criteria | :                  |                      |
| F <u>i</u> eld ▼     | Condition:         | Val <u>u</u> e:      |
| Start Date           | on or before       | today                |
|                      |                    | المتراجع المام ال    |
| More Advanced        |                    | A <u>d</u> d to List |
| More Advanced        |                    |                      |
|                      | 01                 |                      |
|                      | 1 (16)             | (ancol   (loar All   |